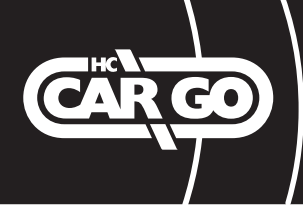

# 211155

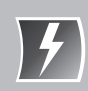

| GB         | USER MANUAL - TPMS-TOOL                                | P2  |
|------------|--------------------------------------------------------|-----|
| QK         | BRUGERVEJLEDNING - TPMS-programmeringsværktøj          | P7  |
|            | BEDIENUNGSANLEITUNG - TPMS PROGRAMMIER-TOOL            | P12 |
| F          | MANUEL D'INSTRUCTIONS OUTIL DE PROGRAMMATION           | P17 |
| N          | GEBRUIKSHANDLEIDING - TPMS programmeertool             | P22 |
|            | MANUALE UTENTE - Strumento di programmazione           | P27 |
| (PL)       | INSTRUKCJA UŻYTKOWANIA - Narzędzie programowania       | P32 |
| < <b>S</b> | INSTRUKTIONSBOK - TPMS-programmeringsverktyg           | P37 |
| ES         | MANUAL DE INSTRUCCIONES<br>Herramienta de programación | P42 |

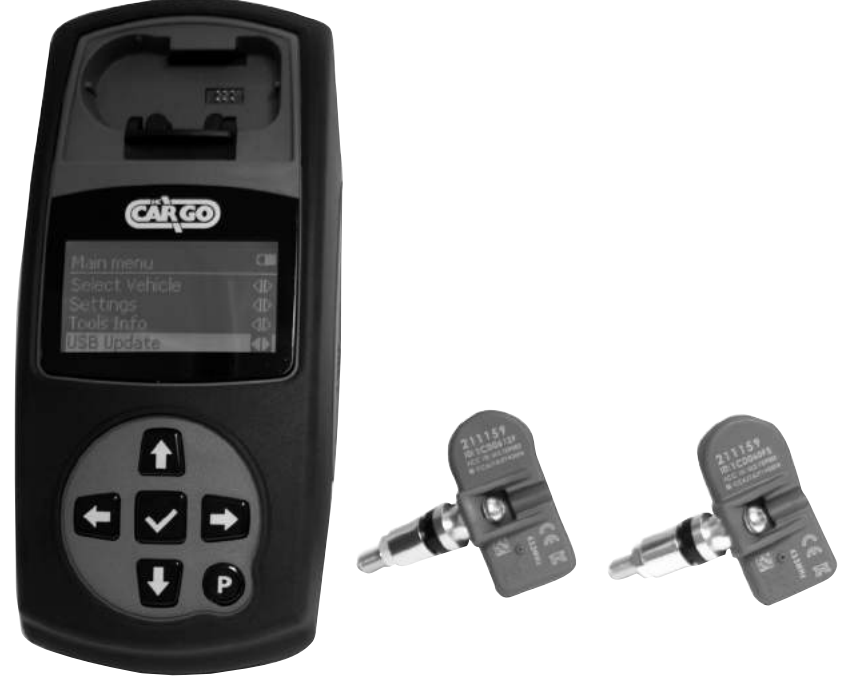

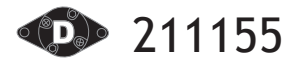

Bevor Sie mit Ihrem 211155-Programmierer loslegen, gibt es ein paar Dinge zu beachten.

#### Laden des Werkzeugs

Nur das mitgelieferte Netzteil oder USB-Kabel

zum Laden des 211155-Tool-Kits verwenden. Die Verwendung von nicht genehmigten Netzteilen beschädigt Ihr Tool und die Tool-Garantie erlischt.

<u>Tools Info</u> SW Ver.:1.3 SN:1526P00249 DB Ver.:20150831

### Aktualisierung des Werkzeugs

Den Softwarestand überprüfen und bei Bedarf aktualisieren. Die neueste Version der Software finden Sie unter www.hc-cargo.com

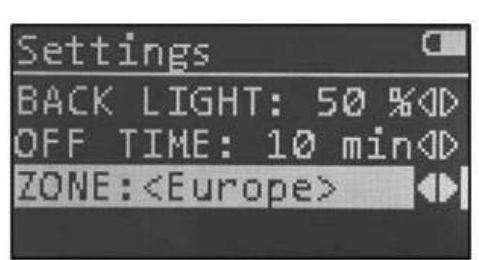

#### Wahl der Zeitzone

Bitte stellen Sie sicher, dass Sie die richtige ZONE in den Einstellungen im Hauptmenü ausgewählt haben.

#### Kit-Komponenten

Das 211155 TPMS Programmierungswerkzeug dient zur Programmierung der HC-CARGO TPMS Sensoren.

Das 211155-Kit in der Werkzeug-Box beinhaltet:

- Description of the second second s
- USB-Kabel
- Akku-Ladegerät
- Benutzerhandbuch
- TPMS Sensoren (Option)
- Ventilschafte und Bauteilsatz (Option)

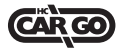

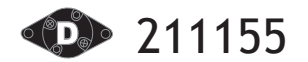

Vorderansicht

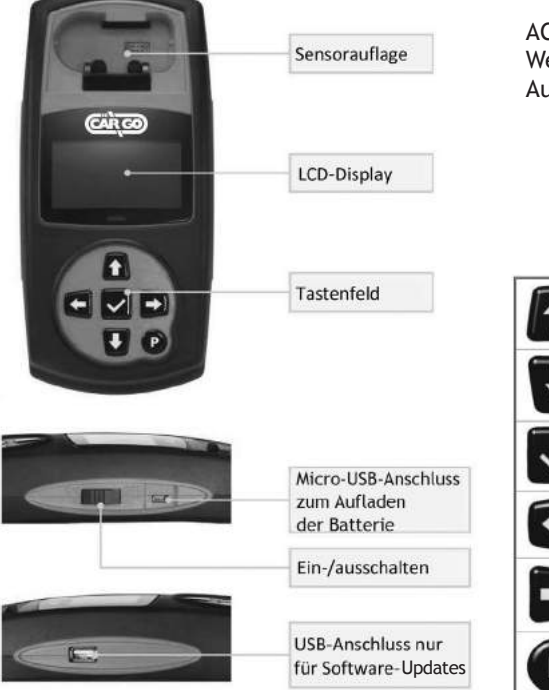

ACHTUNG: Verwenden Sie das Werkzeug nicht, wenn es zum Aufladen angeschlossen ist.

| <b>1</b>     | Pfeiltaste nach<br>oben  | Navigation nach oben innerhalb der aktu<br>Menüauswahl                     |
|--------------|--------------------------|----------------------------------------------------------------------------|
| Ŧ            | Pfeiltaste nach<br>unten | Navigation nach unten innerhalb der aktu<br>Menüauswahl                    |
| $\checkmark$ | Bestätigungstaste        | Umschaltung zum nächsten Menü oder<br>Aktionen mit dem ausgewählten Posten |
| +            | Zurück-/ESC-Taste        | Rückkehr zum vorherigen Menüpunkt                                          |
| •            | Enter-Taste              | Umschaltung zum nächsten Menü oder<br>Aktionen mit dem ausgewählten Posten |
| P            | Programmtaste            | Programmierung leerer Sensor                                               |

### **Technische Daten**

| Stromversorgung    | Eingebauter Lithium Akku                        |
|--------------------|-------------------------------------------------|
| Ladespannung       | 5 V DC                                          |
| Ladestrom          | Max. 1 A                                        |
| Ladezeit           | 2,5 Std.                                        |
| Betriebsstrom      | Max. 90 mA                                      |
| Anzeige            | 128 x 64 Punkte LCD                             |
| Betriebstemperatur | -10 °C bis 35 °C (Ladevorgang) -10 °C bis 55 °C |
|                    | (Akku)                                          |
| Lagertemperatur    | -20 °C bis 60 °C                                |
| Abmessungen        | 228 (L) x 105,5 (B) x 48,6 (H) mm               |
| Gewicht            | 475 g                                           |

#### Technische Daten Sensoren

| Frequenz                       | 315/433 MHz                     |
|--------------------------------|---------------------------------|
| Druckbereich                   | Max. 116 PSI                    |
| Temperaturbereich              | -40 °C bis 125 °C               |
| Feuchtigkeit im Betrieb        | Max. 95 %                       |
| Betriebstemperatur             | -40 °C bis 105 °C               |
| Lagertemperatur                | -40 °C bis 125 °C               |
| Abmessungen (inklusive Ventil) | 78,5 (L) x 30,8 (B) x 19 (H) mm |
| Gewicht (inklusive Ventil)     | 46 g                            |
| Winkel verstellbar             | 0 bis 40 Grad                   |

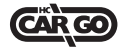

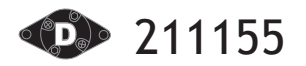

Der Hauptbildschirm, der den Zugriff auf die wichtigsten Funktionen des 211155-Programmierprogramms ermöglicht, erscheint nach dem Einschalten.

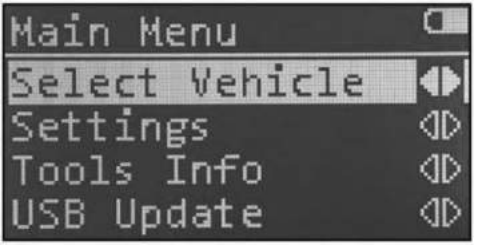

# Auswahl des Fahrzeugs

Fahrzeugmarke, Modell und Baujahr mit der Eingabetaste auswählen und auf die Programmierfunktionen umschalten.

# • Einstellungen

Mit der Taste Enter werden wichtige Informationen und Einstellungen über das Werkzeug aufgerufen.

# Werkzeug-Info

Mit der Taste Enter wird die Software-Version und Seriennummer des Werkzeugs aufgerufen.

# USB-Update

Den USB-Stick einstecken und die Programmtaste betätigen, damit neue Firmware aktualisiert wird. Die neueste Version der Software finden Sie unter www.hc-cargo.com

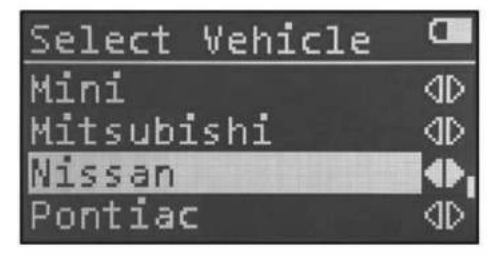

Mit oder Wird die Fahrzeug-

marke ausgewählt, mit der Eingabetaste wird die Auswahl bestätigt.

| Nissan         | <b>a</b> |
|----------------|----------|
| NV1500/2500HD/ | 354D     |
| NV200          | dD_      |
| Pathfinder     | (*)      |
| Quest          | dD.      |

Mit oder wird das Modell ausgewählt, mit der Eingabetaste wird die Auswahl bestätigt.

| Pathfinder | a   |
|------------|-----|
| 2003-2004  | ⊴D  |
| 2005-2006  | - D |
| 2007-2012  | dD. |
| 2013-2015  |     |

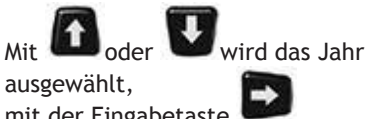

mit der Eingabetaste wird die Auswahl bestätigt.

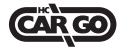

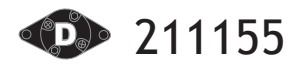

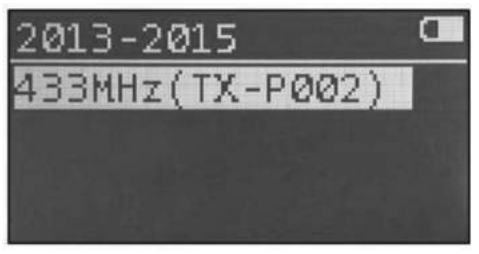

oder Wwird die Frequenz und 1 Mit die Sensorartikelnummer ausgewählt, mit

der Eingabetaste wird die Auswahl bestätigt.

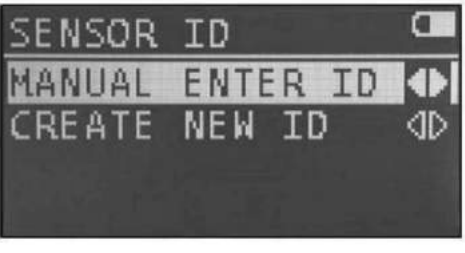

#### а TER ID NUAL ΕN DF 41 in (dD) are 8(10) characters on DEC) **,** PIs key by 0 on .

### DEC ID : 10 Zeichen

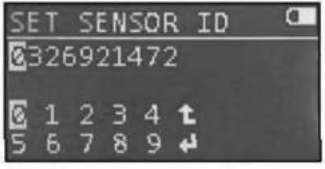

HEX ID : 8 Zeichen

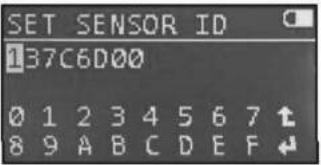

Mit dieser Funktion wird ein neuer Ersatzsensor auf der Grundlage der Fahrzeuganwendung programmiert. Die Neuanpassung des Fahrzeugs ist gemäß den Anweisungen des Herstellers vorzunehmen, nachdem der Sensor programmiert und zum Abschluss der

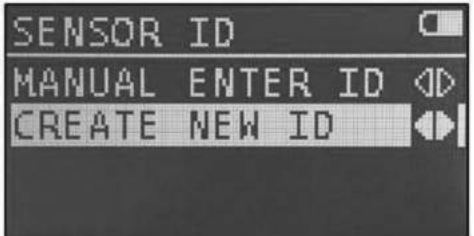

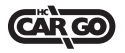

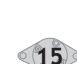

# Neue ID erstellen

Diese Funktion ist für die manuelle Duplikation einer OE-Sensor-ID in HC-CARGO vorgesehen. Damit kann die Neuanpassung des Sensors an das Fahrzeug umgangen werden. Die Sensor-ID befindet sich am OE-Sensor und besteht aus 8 bis 10 Zeichen.

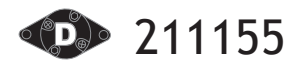

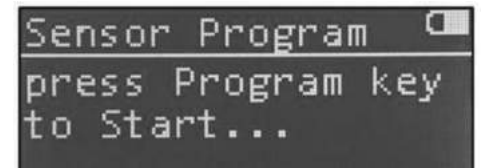

Sensor Setting Not Ready

ordnungsgemäßen Installation am Fahrzeug angebracht worden ist.

Vor der Programmierung des Sensors ist sicherzustellen, dass der richtige Sensor in die Dockingstation eingelegt ist. Der 211155 wird den Sensor programmieren, sobald

betätigt wird.

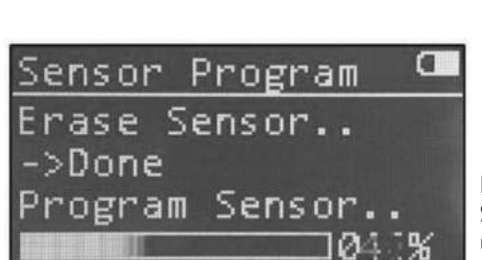

Der Programmiervorgang löscht den Flash-Speicher, programmiert den Sensor und überprüft die Programmierung.

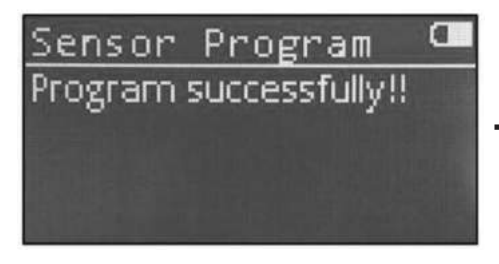

Programm fertig

die Taste

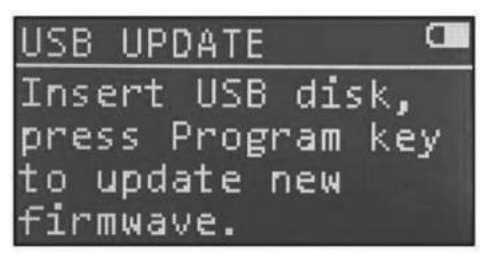

Bitte laden Sie die neueste Version der Software auf den USB-Stick und stecken Sie den USB-Stick in den USB-Port. Mit neue Firmware aktualisiert

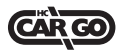

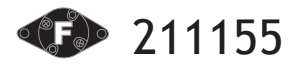

Avant de commencer à utiliser votre outil de programmation 211155, vous devez prendre connaissance de quelques règles.

### Charge de l'outil

Utilisez uniquement le câble d'alimentation électrique ou le câble USB fourni dans le kit 211155 pour la charge de l'outil. L'utilisation de modes d'alimentation non approuvés risque d'endommager votre outil et entraînera la nullité de la garantie de l'outil.

<u>Tools Info</u> SW Ver.:1.3 SN:1526P00249 DB Ver.:20150831

# Mise à jour de l'outil

Veuillez vérifier le niveau de logiciel de l'outil et procéder à une mise à jour si nécessaire.

Pour obtenir la version la plus récente du logiciel, veuillez visiter www.hc-cargo.com

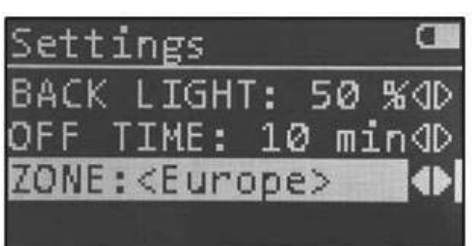

#### Sélection de votre zone

Veuillez vous assurer que la « ZONE » sélectionnée sous « Paramètres » dans le Menu principal est la bonne.

# Composants du kit

L'outil de programmation 211155 TPMS est conçu pour la programmation de capteurs TPMS HC-CARGO

# Le kit 211155 comprend :

- Outil de programmation TPMS
- Câble USB
- Chargeur de batterie
- Manuel de l'utilisateur
- Capteurs TPMS- (option)
- Jeu de pièces et tiges de valve (option)

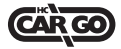

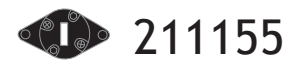

Prima di iniziare ad utilizzare il programmatore 211155, ci sono alcuni elementi da considerare.

## Ricarica il tuo strumento

Utilizza solo l'alimentazione o il cavo USB che è incluso nel

kit 211155 per caricare questo strumento. L'uso di alimentatori non approvati potrebbe danneggiare il vostro strumento e annullerà la garanzia.

Tools Info SW Ver.:1.3 SN:1526P00249 DB Ver.:20150831

## Aggiorna il tuo strumento

Si prega di verificare il livello di software e aggiornare, se necessario. Per la versione più recente del software, visita www.hc-cargo.it

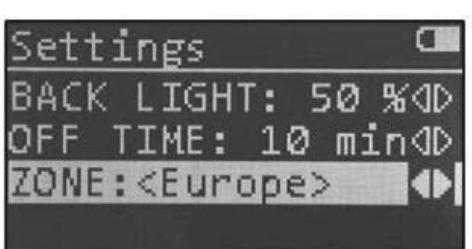

Selezionare il proprio fuso orario Si prega di assicurarsi di aver selezionato la zona corretta in "Impostazioni" del menù principale.

# Componenti del kit

Lo strumento di programmazione 211155 è progettato per programmare i sensori HC-CARGO TPMS

Il kit 211155 comprende:

- Strumento di programmazione di TPMS
- Cavo USB
- Carica batterie
- Manuale d'uso
- Sensori TPMS- (Opzione)
- Stelo della valvola e kit con parti (opzione)

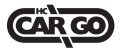

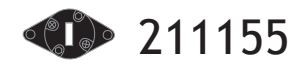

|            | Culla di sensore                    | ATTENZIONE: N<br>mentre è colle | lon utilizzare lo strumento<br>gato per la ricarica.                                        |
|------------|-------------------------------------|---------------------------------|---------------------------------------------------------------------------------------------|
|            | Display LCD                         |                                 |                                                                                             |
|            | Tastiera                            | Tasto freccia su                | Naviga verso l'alto in seno alla selezione di menu<br>corrente                              |
| Connettori |                                     | Tasto freccia giù               | Naviga verso il basso in seno alla selezione di menu<br>corrente                            |
|            | Dente misse LICD new                | Tasto di conferm                | Consente di passare al prossimo menu o<br>a azioni dell'elemento attualmente<br>evidenziato |
|            | ricarica della batteria             | Tasto indietro/E                | SC Consente di passare alla voce di menu precedente                                         |
|            | Accensione/spe                      | Tasto Invio                     | Consente di passare al prossimo menu o azioni<br>dell'elemento attualmente evidenziato      |
|            | Porta USB solo per<br>aggiornamenti | Tasto programm                  | a Sensore libero del programma                                                              |

# Specifiche

| Alimentazione elettrica         | Batteria al litio                        |
|---------------------------------|------------------------------------------|
| Tensione di carica              | 5VDC                                     |
| Corrente di carica              | Max. 1A                                  |
| Tempo di ricarica               | 2.5 hr                                   |
| Corrente di funzionamento       | Max. 90mA                                |
| Display                         | Pannello LCD da 128 x 64 punti           |
| Temperatura di funzionamento    | -10°C~35°C (in fase di caricamento)      |
|                                 | -10unC~55°C (funzionamento con batteria) |
| Temperatura di immagazzinamento | -20° C ~ 60° C                           |
| Dimensioni                      | 228 (L) x 105,5 (L) x 48,6 mm (H)        |
| Peso                            | 475 g                                    |

# Specifiche sensore

| Frequenza                       | 315/433 MHz                     |
|---------------------------------|---------------------------------|
| Gamma di pressione              | Max. 116 PSI                    |
| Gamma di temperature            | -40° C ~ 125° C                 |
| Umidità di funzionamento        | Max. 95%                        |
| Temperatura di funzionamento    | -40° C ~ 105° C                 |
| Temperatura di immagazzinamento | -40° C ~ 125° C                 |
| Dimensioni (valvola inclusa)    | 78,5 (L) x 30,8 (L) x 19 (H) mm |
| Peso (valvola inclusa)          | 46 g                            |
| Angolo regolabile               | 0-40 gradi                      |

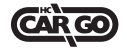

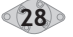

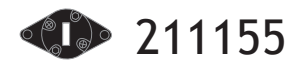

Si accede alla schermata PRINCIPALE, che fornisce l'accesso alle funzionali principali del programmatore TX-PT001, dopo l'accensione.

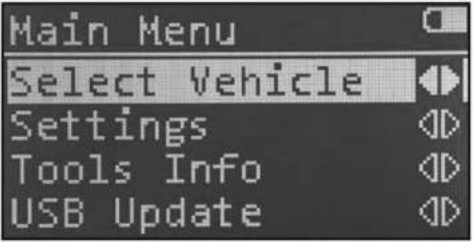

# Selezionare il veicolo

Premere il tasto invio per selezionare il veicolo, marca, modello, anno e procedere con le funzioni di programmazione. • Impostazioni

 Premere il tasto invio per aprire le informazioni più importanti e le impostazioni dello strumento stesso.

# Strumenti Info

Premere il tasto invio per acquisire la versione del software e il numero di serie dello strumento stesso.

# Aggiornamento USB

Inserire il cavo USB e premere il tasto programma per aggiornare il nuovo firmware. Per la versione più recente del software, visitare www.hc-cargo.it

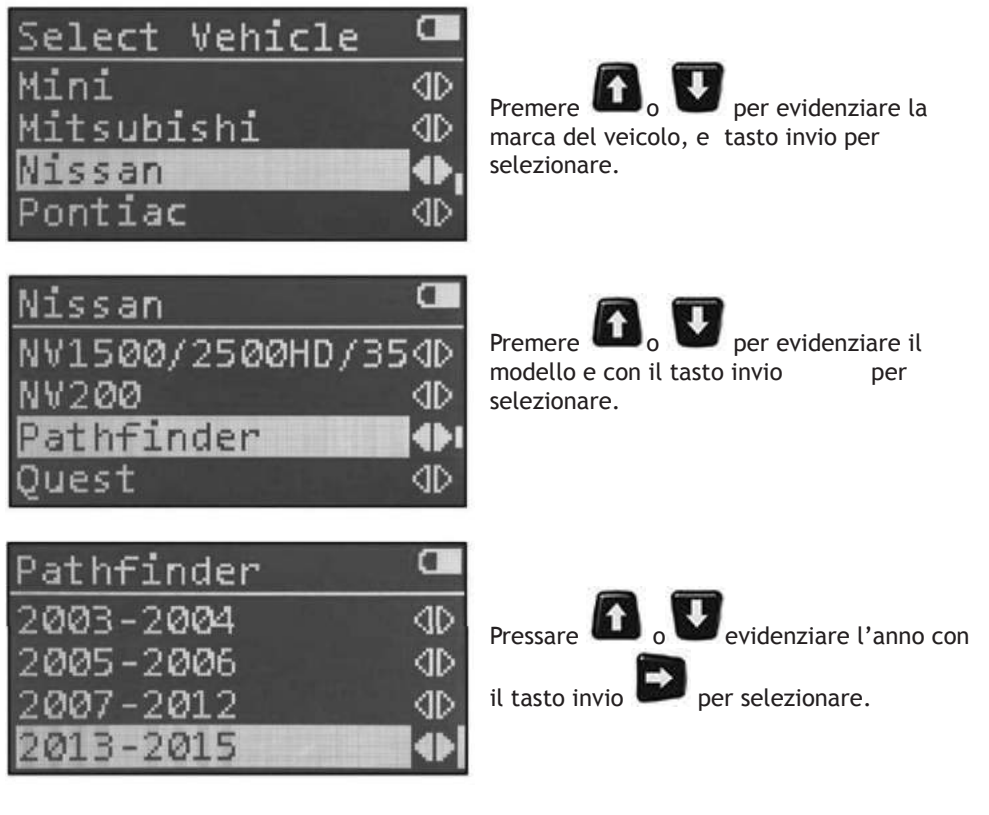

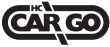

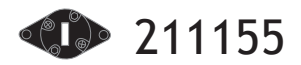

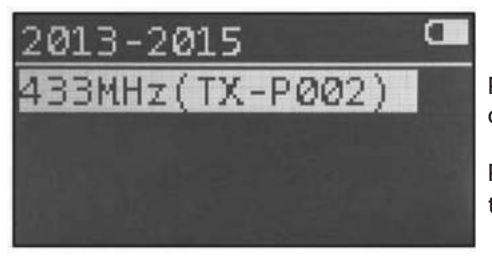

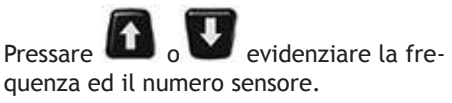

Premere il 🕞

per selezionare.

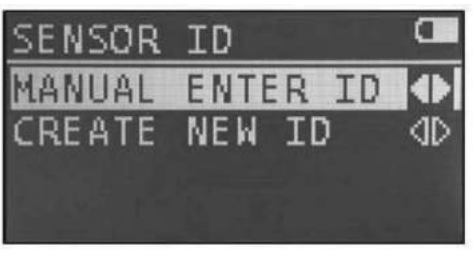

# Crea nuovo ID

Questa funzione è progettata per duplicare manualmente l'ID di un sensore di OE in HC-CARGO che può bypassare la funzione riapprendimento del sensore al veicolo. L'ID del sensore OE si trova su questo ed è formato da 8 ~ 10 caratteri.

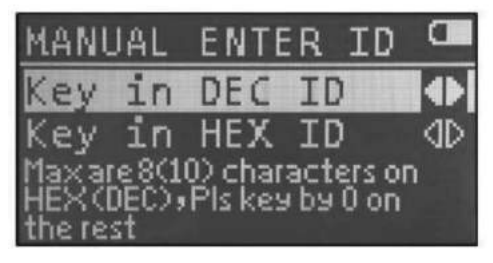

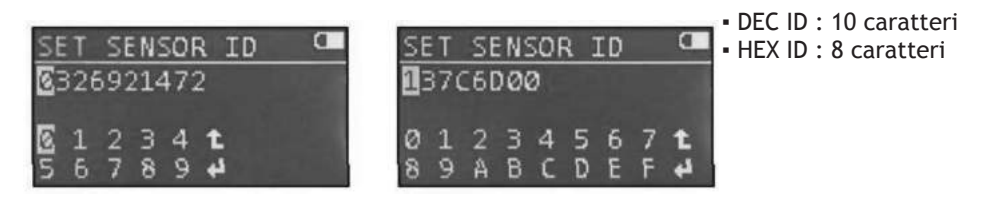

Questa funzione è stata progettata per programmare un nuovo sensore di ricambio basato sulla applicazione del veicolo. Per completare correttamente l'installazione, la procedura di riprogrammazione del veicolo deve avvenire secondo le istruzioni del produttore dopo che

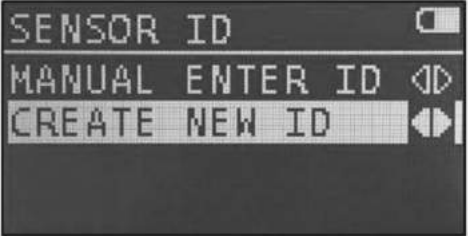

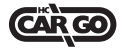

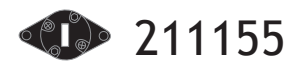

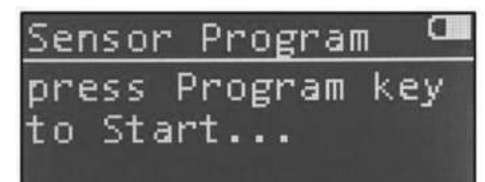

Sensor Setting Not Ready

il sensore è stato programmato e montato sul veicolo.

Prima di programmare il sensore, si prega di assicurarsi che il sensore sia stato inserito correttamente nell'alloggiamento.

Il TX-PT001 programmerà il sensore quando si presserà

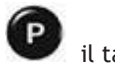

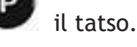

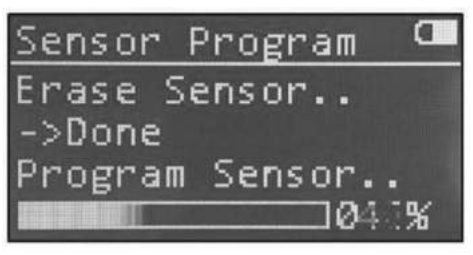

Il processo di programmazione cancellerà il flash; programmare il sensore e verificare la programmazione

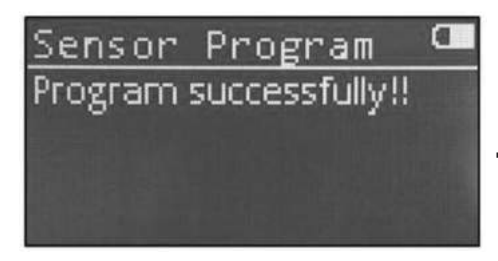

Programma completato

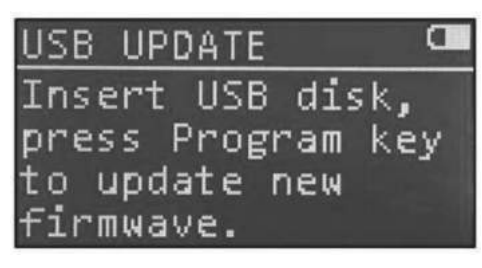

Si prega di scaricare l'ultima versione del software nella porta USB e inserire il cavo USB nell'apposita porta.

Pressare

per aggiornare il nuovo

firmware.

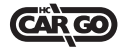

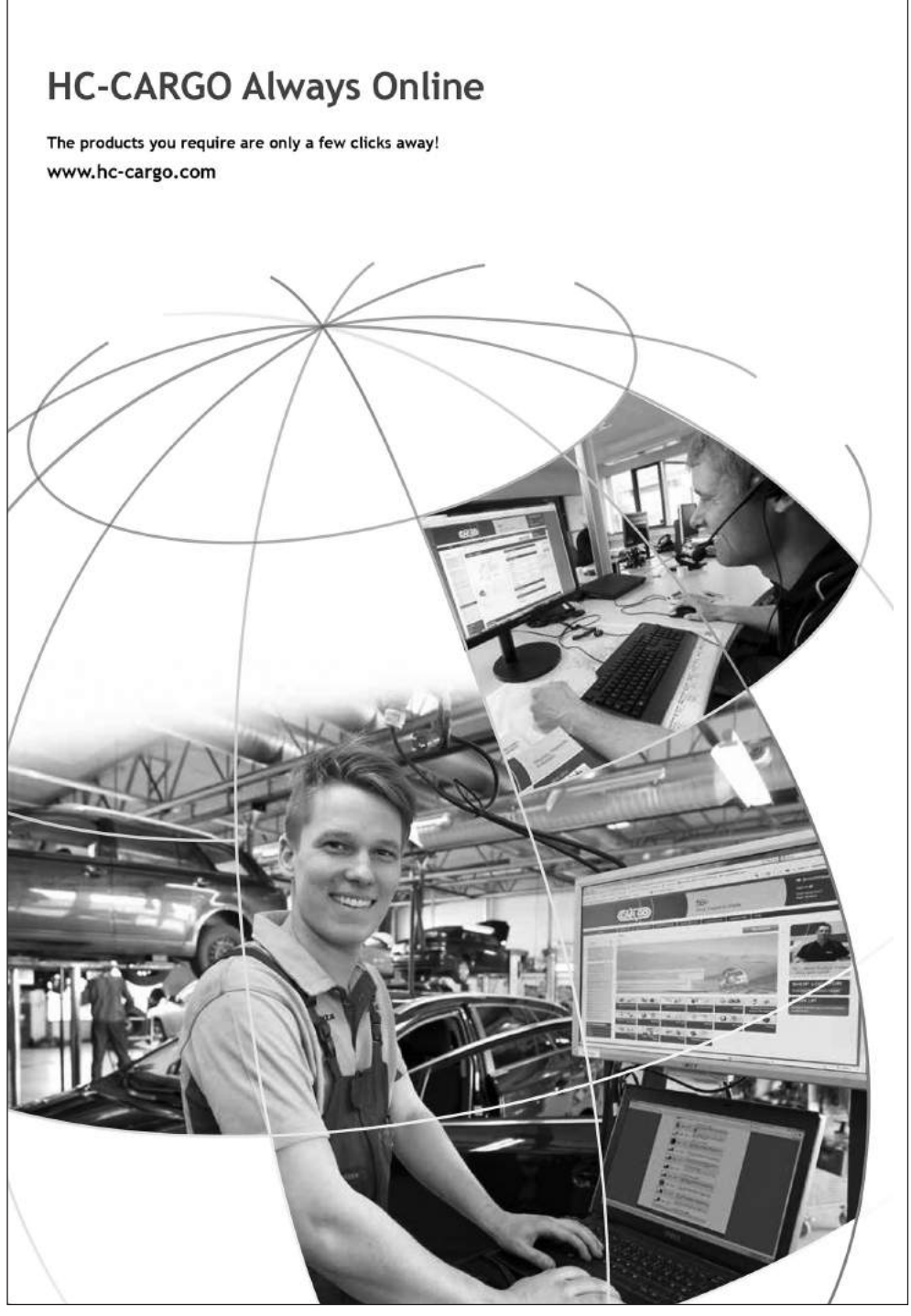

CAR GO

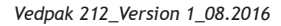

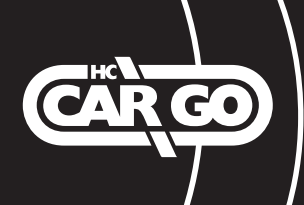

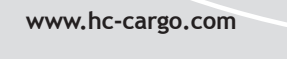

EAC